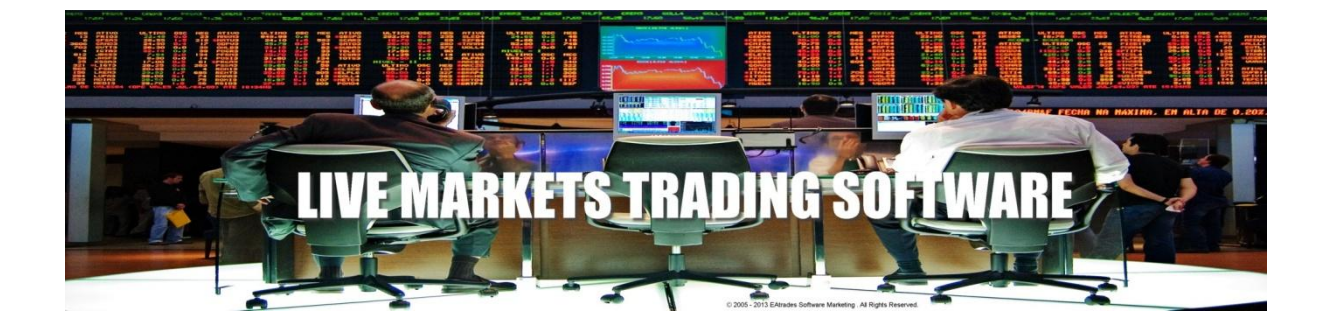

# MT4 ACTIVEZ

## **PROFESSIONAL PROFITABLE 7E EDITION**

## **User Manual**

#### **Copyright Information**

Reproduction and or translation of any part of this work by any means electronic or mechanical including photocopying beyond that permitted by copyright law without the prior written permission of the publisher is unlawful.

EA TRADES SOFTWARE MARKETING Copyright © 2005 – 2014

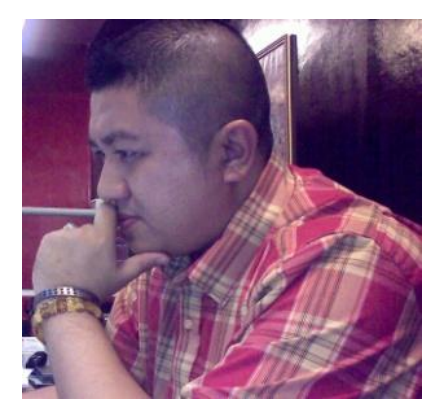

Author: SUFFIAN SALLEH (Professional Traders 8 years 2014)

Website: <u>http://www.ez-profit.net</u>

#### **Disclaimer and Risk Warnings**

Trading any financial market involves risk. The content of this e-book, its various associated websites and all related correspondence are neither a solicitation nor an offer to purchase or sell any financial instrument.

Although every attempt has been made to assure accuracy, we do not give any express or implied warranty as to its accuracy. We do not accept any liability for errors or omissions. Examples are provided for illustrative and educational purposes only and should not be construed as investment advice or strategy.

No representation is being made that any account or trader will or is likely to achieve profits or losses similar to those discussed in this e-book or related websites. Past performance is not indicative of future results.

By purchasing the software, subscribing to our mailing list or using the website you will be deemed to have accepted these terms in full.

SUFFIAN SALLEH, his representatives and associates do not and cannot give investment advice.

We Endeavour to insure that related websites are available 24 hours per day but we cannot be held liable if, for any reason, a site is unavailable.

The information provided in this e-book is not intended for distribution to or for use by, any person or entity in any jurisdiction or country where such distribution or use would be contrary to law or regulation or which would subject us to any registration requirement within such jurisdiction or country.

Hypothetical performance results have many inherent limitations, some of which are mentioned below. No representation is being made that any account will or is likely to achieve profits or losses similar to those shown. In fact, there are frequently sharp differences between hypothetical performance results and actual results subsequently achieved by any particular trading program. One of the limitations of hypothetical performance results is that they are generally prepared with the benefit of hindsight. In addition, hypothetical trading does not involve financial risk and no hypothetical trading record can completely account for the impact of financial risk in actual trading.

For example: the ability to withstand losses or to adhere to a particular trading program in spite of trading losses are material points which can also adversely affect trading results. There are numerous other factors related to the market in general and to the implementation of any specific trading program, which cannot be fully accounted for in the preparation of hypothetical performance results, all of which can adversely affect actual trading results.

We reserve the right to change these terms and conditions without notice. You can check for updates to this disclaimer at any time without notification.

The content of this e-book and all related websites and correspondence are copyright protected and may not be copied or reproduced.

Commodity Futures Trading, Commission Futures and Options trading have large potential rewards, but also large potential risk. You must be aware of the risks and be willing to accept them in order to invest in the FOREX, futures and options markets. The past performance of any trading system or methodology is not necessarily indicative of future results.

#### **MT4 ACTIVEZ License Agreement**

All contents of the MT4 ACTIVEZ web-resource and User Manual are neither an endorsement, nor a solicitation of any sort, and cannot be considered as a promotional offering. All information you receive is unsolicited, private encoded communications of privileged, proprietary, and confidential information for you only and by purchasing the given product you agree to keep this information private, confidential, and protected from any disclosure. You also agree to indemnify and hold harmless the authors of MT4 ACTIVEZ, their employees, contractors, and service providers. Should any of the practices described herein turn out to be unlawful in any jurisdiction, individuals pursuant to its legislation should restrain from any intentions or attempts to apply them in any manner, either personally or in partnership with other individuals or entities. Unauthorized copying and distribution of all or parts of this product are strictly prohibited and will result in civil liability and criminal charges brought against the violators and their aides.

U.S. Government Required Disclaimer - Commodity Futures Trading Commission Futures and Options trading has large potential rewards, but also large potential risk. You must be aware of the risks and be willing to accept them in order to invest in the futures and options markets. Don't trade with money you can't afford to lose. This is neither a solicitation nor an offer to Buy/Sell futures or options. No representation is being made that any account will or is likely to achieve profits or losses similar to those discussed on this web site. The past performance of any trading system or methodology is not necessarily indicative of future results.

Risk Disclosure: Trading foreign exchange on margin carries a high level of risk and is not suitable for all investors. The high degree of leverage can work against you. As with all investments, you should not invest money that you cannot afford to lose. Before deciding to invest in foreign exchange, you must carefully consider your investment objectives, level of experience, and risk appetite. Additionally, you must be aware of all the risks associated with foreign exchange trading and seek advice from an independent financial advisor. Past results are not necessarily indicative of future success. Your actual trading may result in losses as no trading system is guaranteed. You accept full responsibilities for your actions, trades, profit or loss, and agree to hold MT4 ACTIVEZ and any authorized distributors of this information harmless in any and all ways.

CFTC RULE 4.41 - HYPOTHETICAL OR SIMULATED PERFORMANCE RESULTS HAVE CERTAIN LIMITATIONS. UNLIKE AN ACTUAL PERFORMANCE RECORD, SIMULATED RESULTS DO NOT REPRESENT ACTUAL TRADING. ALSO, SINCE THE TRADES HAVE NOT BEEN EXECUTED, THE RESULTS MAY HAVE UNDER-OR-OVER COMPENSATED FOR THE IMPACT, IF ANY, OF CERTAIN MARKET FACTORS, SUCH AS LACK OF LIQUIDITY. SIMULATED TRADING PROGRAMS IN GENERAL ARE ALSO SUBJECT TO THE FACT THAT THEY ARE DESIGNED WITH THE BENEFIT OF HINDSIGHT. NO REPRESENTATION IS BEING MADE THAT ANY ACCOUNT WILL OR IS LIKELY TO ACHIEVE PROFIT OR LOSSES SIMILAR TO THOSE SHOWN.

#### **Introduction**

I would like that thanks you for putting your trust in our product, and for buying the MT4 ACTIVEZ PROFESSIONAL Edition !

We believe that our Fully Automated Software is a true winner, and we believe that you will also experience the same rewarding results as us.

MT4 ACTIVEZ PROFESSIONAL Edition is currently capable of trading with selected currency pair in the 1 Hour (H1) timeframe. We strongly recommend that you only trade the following 6 selected currency pairs though:

- EUR/USD
- USD/CAD
- USD /CHF
- AUD/USD
- EUR/GBP
- EUR/JPY
- USD/JPY
- EUR/CHF
- GBP/USD
- NZD/USD

MT4 ACTIVEZ PROFESSIONAL Edition Expert Advisor contains some really advanced features and settings and exceptional care must be taken when setting the software up. Some of these settings have the potential to ruin your account really quickly and change the trading strategy drastically.

### It is thus of extreme importance that you read the whole manual before attempting to set up MT4 ACTIVEZ PROFESSIONAL.

Make sure you understand each setting before you start testing.

I surely believe that you will have a lot of fun trading with this Fully Automated Software and that you will have experience outstanding results!

SUFFIAN SALLEH.( Professional Traders 8 years 2014 )

suffiansalleh@ez-profit.net

#### **Setting up Meta Trader 4**

MT4 ACTIVEZ PROFESSIONAL requires the Meta Trader 4 trading platform.

Meta Trader 4 is a free download that is available from our Recommended Broker. You can choose any broker that supports the Meta Trader 4 Platform.

Recommended broker : MT4 Platform Broker

All of them also offer you demo accounts, free of charge.

This means you can test MT4 ACTIVEZ PROFESSIONAL and familiarize

just plug and play concept.

#### Install

Once you have downloaded Meta Trader 4 from your broker, install it by running the installer. (Make a note of the installation directory. You will need this later on to install MT4 ACTIVEZ PROFESSIONAL)

After installing Meta Trader 4, be sure to open an account with your broker. We strongly suggest that you first open a demo account, and TEST trading MT4 ACTIVEZ PROFESSIONAL, before you open a live real money account.

#### **Configuring Meta Trader 4**

You need to configure some global settings in Meta Trader 4, before you can trade withMT4 ACTIVEZ PROFESSIONAL Expert Advisors.

- 1. Open Up your Meta Trader 4.
- 2. Click on Tools -> Options and select the Expert Advisors tab.
- 3. Make sure you have the settings as shown here:

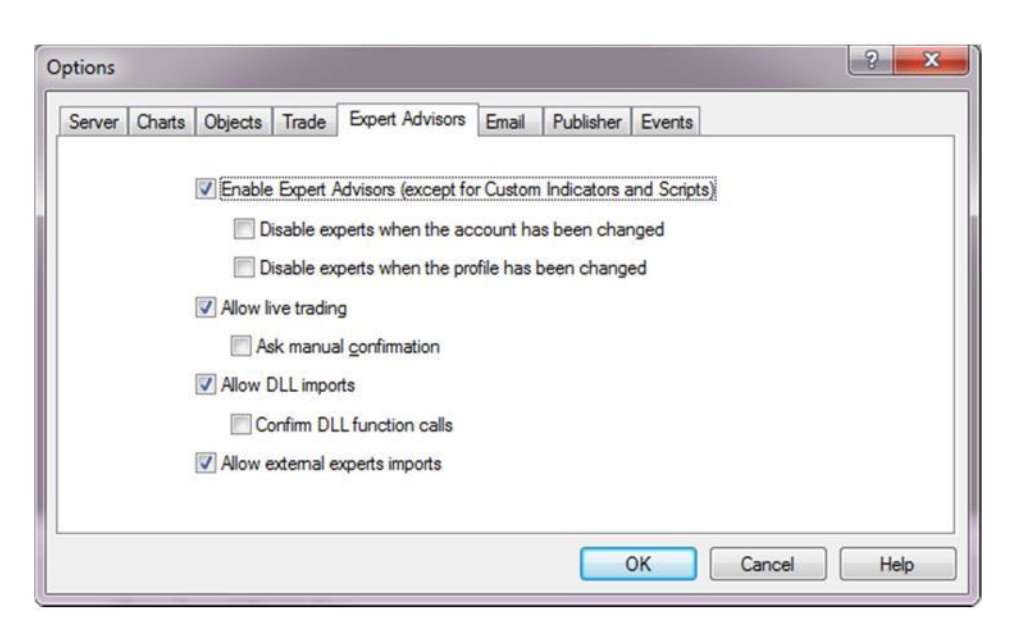

4. Click on OK to save your settings.

Also make sure that Expert Advisors are enabled.

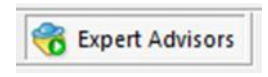

At this point you may close Meta Trader 4 again, as we proceed to install MT4 ACTIVEZ PROFESSIONAL Expert Advisors.

#### Manual Install

MT4 ACTIVEZ PROFESSIONAL Expert Advisor consists of four files:

- MT4 ACTIVEZ PROFESSIONAL 7E.ex4 ( option )
- MT4 ACTIVEZ SECURE MI.ex4
- Mt4activez.dll

You should have received these two files together with this manual in the MT4 ACTIVEZ PROFESSIONAL File archive you have downloaded

thru your e-mail.

Here is a step by step explanation of how to install

MT4 ACTIVEZ PROFESSIONAL 7E.

#### Installation

Start MetaTrader4. Select **File** in the menu, **Open Data Folder** 

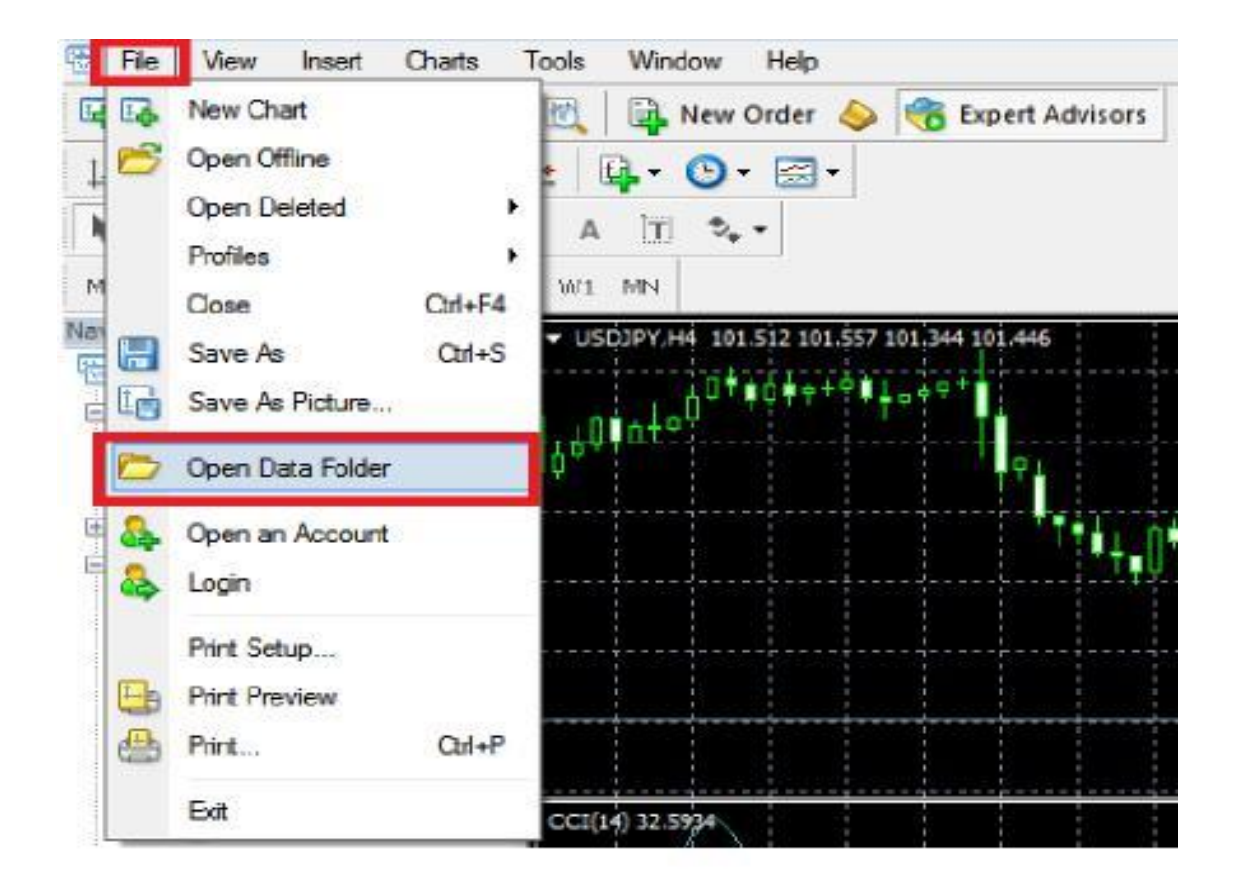

A new folder will open.

| 🕥 o 🔰 « Local Disk (C:)                                                                          | ▶ Users ▶ AppData ▶ M             | etaQuotes 🕨 Terminal |
|--------------------------------------------------------------------------------------------------|-----------------------------------|----------------------|
| Organize 👻 🔚 Open                                                                                | Include in library 👻              | Share with 👻 🛛 Bu    |
| <ul> <li>★ Favorites</li> <li>■ Desktop</li> <li>▶ Downloads</li> <li>▶ Recent Places</li> </ul> | Name<br>Config<br>history<br>logs | 50°-1                |
| <ul> <li>Libraries</li> <li>Documents</li> <li>Music</li> <li>Pictures</li> </ul>                | b profiles<br>templates<br>tester |                      |

Open **MQL4** folder. Here you will find **"Experts** " folder. Copy **MT4 ACTIVEZ PROFESSIONAL 7E.ex4** inside **Experts** folder.

Remarks : Paste it at CHART 10 Selected Recommended FX Counter

Open **MQL4** folder. Here you will find " **Experts** " folder. Copy **MT4 ACTIVEZ SECURE MI.ex4** inside **Experts** folder.

Remarks : Paste it at CHART 10 Selected Recommended FX Counter

Open **MQL4** folder. Here you will find " **Libraries** " folder. Copy **Mt4activez.dll** inside **Libraries** folder.

Close MetaTrader and start it again. Now you may find it under Experts Advisors in Navigator. Open chart H1 timeframe. Right-click on its name in Navigator and select Attach to a chart. Wait for few seconds for information to be displayed at your chart.

#### After Installing MT4 ACTIVEZ PROFESSIONAL

At this point you can start up Meta Trader 4 again. (Or restart it if it was open)

In the Navigator window in Meta Trader 4, expand "Expert Advisors" and make sure MT4 ACTIVEZ PROFESSIONAL is listed here.

(You will note that the icon next to MT4 ACTIVEZ PROFESSIONAL is grey, not blue and yellow. This IS Normal.)

#### Attach MT4 ACTIVEZ PROFESSIONAL to your charts

 To attach MT4 ACTIVEZ PRPFESSIONAL to a specific chart, right click the currency pair in the Market Watch window for which you would like to open the chart, and select "Chart Window". A new chart will open.

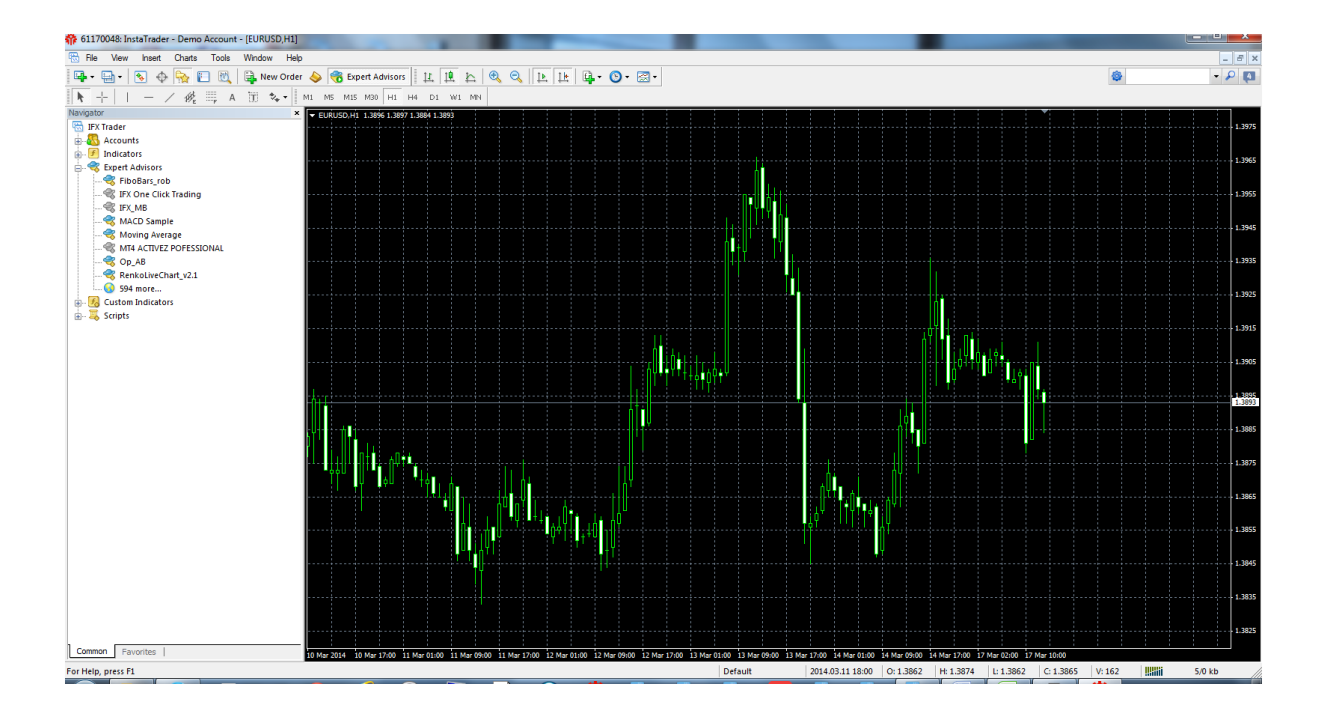

2. By default charts are displayed as "Bar Charts". We would like to view them as "Candlesticks". To enable this, make sure your chart window is active, and click on the "Candlesticks" option.

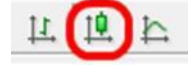

You might want to zoom in a bit on the chart to be able to see it a bit better. MT4 ACTIVEZ PROFESSIONAL should now be on your chart, and you should see something similar to this:

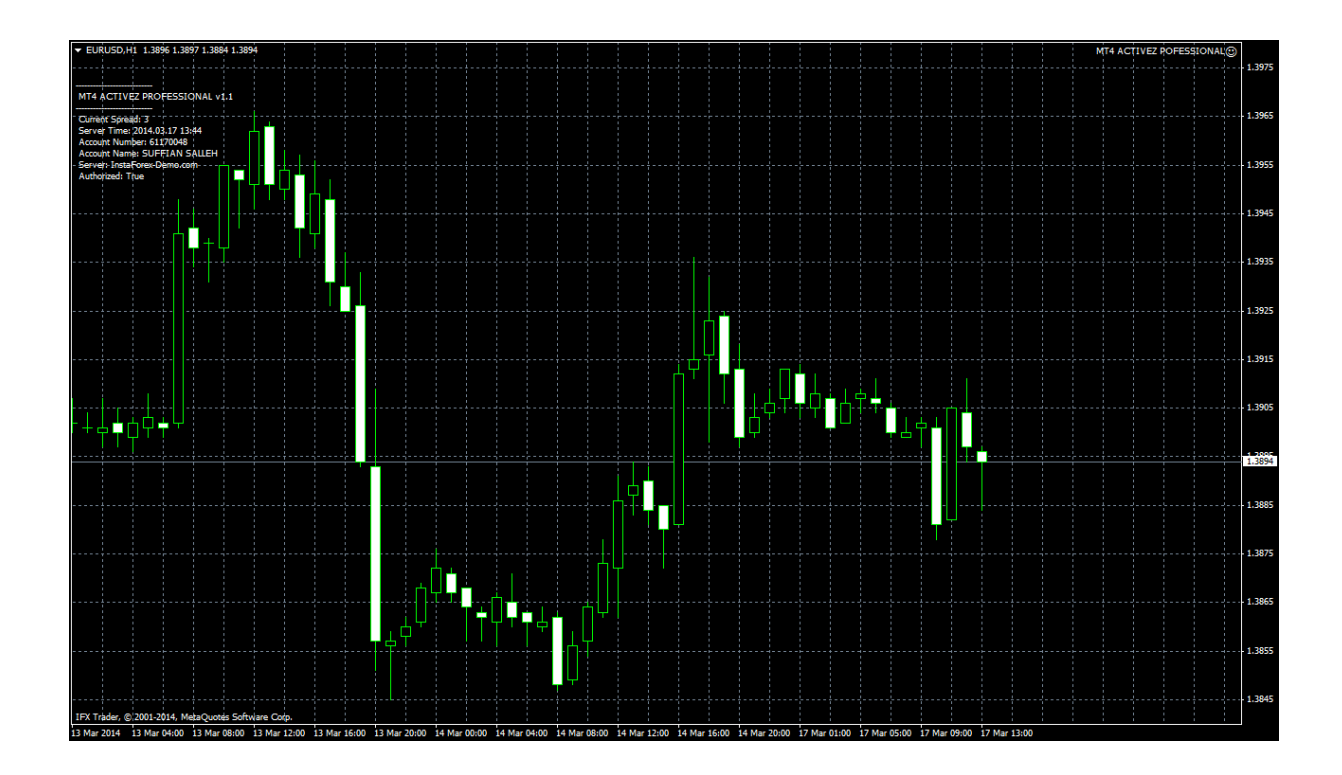

- To attach MT4 ACTIVEZ PROFESSIONAL to your chart, left click it in the "Navigator" window under "Expert Advisors" hold the mouse button in, and drag it onto your chart.
- 4. A window will pop up giving you settings for MT4 ACTIVEZ PROFESSIONAL.

#### **Frequently Asked Questions**

• When does MT4 ACTIVEZ PROFESSIONAL Trade?

To receive the best results trading with MT4 ACTIVEZ PROFESSIONAL, your trading PC needs to be online 24 hours a day. MT4 ACTIVEZ PROFESSIONAL does not trade during specific times only, and is capable of trading 24 hours a day, 5 days a week.

(The LIVE Market is closed over weekends...)

If you are unable to keep your PC on all the time, or wish to eliminate the risk of losing out on trades when your internet connection goes down, we strongly suggest you use a Virtual Private Server (VPS). We can recommend http://www.4xhosting.com. We get awesome service from them, and thus far a 100% uptime! For only £17.97 per month (For a Windows VPS), that is a bargain!

There's so much on offer with our Virtual Private Servers offering that it's difficult to fit all the benefits on our site. Choose now and get started on what we know are the best VPS Hosting packages out there.

You simply pick the package that best matches your requirements and away you go; nothing could be simpler.

We also have a limited offer on your first month for only  $\pounds 0.99$ , simply enter the code **99pForexVPS** at checkout.

#### Remarks : MT4 ACTIVEZ PROFESSIONAL Expert Advisor works base on Current Market Condition.

Sometime MT4 ACTIVEZ PROFESSIONAL Expert Advisor not available ENTRY POSITION till a days / a week to SECURE on HIGH RISK Trading.

Normally MT4 ACTIVEZ PROFESSIONAL Expert Advisor ENTRY POSITION within a week ( Monday – Friday ) base on market condition

MT4 ACTIVEZ PROFESSIONAL Expert Advisor will ENTRY Position on the RIGHT TIME and Taken Maximum Profit.

100 % Money Back Guarantee valid till 60 working days from Date of Purchase.( base on software price )

MT4 ACTIVEZ PROFESSIONAL valid till 365 working days from Date of Purchase.

MT4 ACTIVEZ PROFESSIONAL Edition Available Version 0.01 – 10000

#### MT4 ACTIVEZ PROFESSIONAL EDITION v0.01

PROFITABLE GUARANTEE 200 % WITHIN 365 Days PRICE : USD 100.00

#### MT4 ACTIVEZ PROFESSIONAL EDITION v2.00

PROFITABLE GUARANTEE 300 % WITHIN 365 Days PRICE : USD 20,000.00

#### MT4 ACTIVEZ PROFESSIONAL EDITION v5.00

PROFITABLE GUARANTEE 500 % WITHIN 365 Days PRICE : USD 50,000.00

PURCHASE ANOTHER VERSION :-

Example for VERSION  $0.50 = v0.10 \times 5 = 0.50$ 

PRICE = USD 5,000.00

#### RECOMMENDED SUITABLE FUNDS WITH VOLUME

| BACKUP FUNDS | VOL | UME     | PIPS | 5 VALUED |
|--------------|-----|---------|------|----------|
| 100          | max | 0:10    | \$   | 0.10     |
| 500          | max | 0:50    | \$   | 0.50     |
| 1,000        | max | 1:00    | \$   | 1.00     |
| 5,000        | max | 5:00    | \$   | 5.00     |
| 10,000       | max | 10:00   | \$   | 10.00    |
| 50,000       | max | 50:00   | \$   | 50.00    |
| 100,000      | max | 100:00  | \$   | 100.00   |
| 500,000      | max | 500:00  | \$   | 500.00   |
| 1,000,000    | max | 1000:00 | \$   | 1,000.00 |

If you have any questions, please feel free to ask our support team by sending an E-mail to: **support@ez-profit.net** We will do our best to help you.